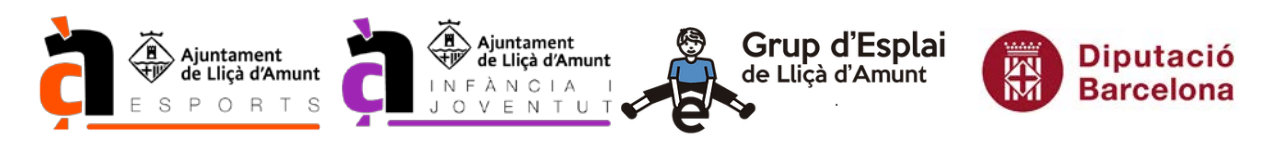

## PREINSCRIPCIONS VIU L'ESTIU 2023

del 17 d'abril al 7 de maig

# **INSTRUCCIONS (PER ORDINADOR)**

Abans de començar a fer la preinscripció s'ha de tenir preparada tota la documentació sol·licitada, ja que s'ha d'adjuntar en format pdf, jpg o jpeg.

### Documentació obligatòria:

- DADES BANCÀRIES (document que justifiqui la titularitat del compte corrent).
- DNI o NIE de la persona titular del compte corrent (major d'edat).
- ORDRE DOMICILIACIÓ SEPA omplerta i signada per la persona titular del compte corrent (descarregar de l'apartat DOCUMENTS de l'aplicació).
- CARTILLA DE VACUNES participant.
- TARGETA SANITÀRIA participant.
- FULL D'AUTORITZACIONS omplert i signat. (descarregar de l'apartat DOCUMENTS de l'aplicació)

#### Documentació per l'aplicació de descomptes (segons el sol·licitat):

#### Per descompte de família nombrosa/monoparental:

• CARNET FAMÍLIA NOMBROSA O MONOPARENTAL participant, en vigor.

#### Per descompte 2n germà/na:

• Les dades es consultaran al padró municipal per tal d'evitar la presentació de la documentació.

### Per beques d'Acció Social:

• Sol·licitar-la o haver-la sol·licitat a la Regidoria d'Acció Social.

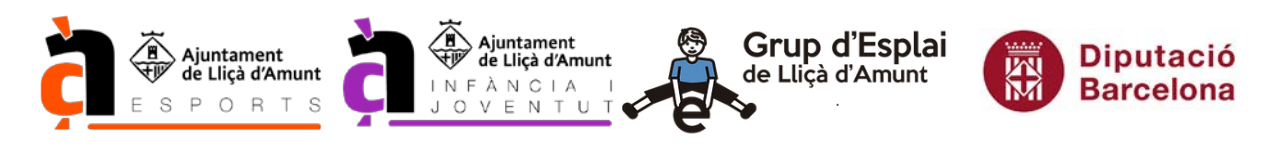

## SI L'INFANT O JOVE JA ES VA INSCRIURE L'ANY PASSAT,

Entrar a l'oficina virtual a través de l'enllaç https://licamunt.miclubonline.net

Introduir el nom d'usuari i contrasenya del seu registre i clicar a ENTRA.

| 10:15 - 11:00 |                                                                                                    |                                                                                                    |                                                                                                    |
|---------------|----------------------------------------------------------------------------------------------------|----------------------------------------------------------------------------------------------------|----------------------------------------------------------------------------------------------------|
| 10110 11100   | DANCE FITNESS                                                                                                    | info                                                                                                    |                                                                                                    |
| 15:15 - 16:00 | TOTAL BODY                                                                                                    | info                                                                                                    |                                                                                                    |
| 18:00 - 18:45 | PILATES                                                                                                    | info                                                                                                    |                                                                                                    |
| 19:00 - 19:45 | HIIT                                                                                                    | info                                                                                                    | AT THE AN                                                                                                    |
| 19:15 - 20:00 | CYCLING                                                                                                    | info                                                                                                    |                                                                                                    |
| 20:00 - 20:45 | GAC / ESTIRAMENTS                                                                                                    | info                                                                                                    | HORARIS                                                                                                    |
| PREINSCR      | NPCIÓ                                                                                                    |                                                                                                    |                                                                                                    |
| GIMNAS - PAVE | LLO D'ESPORTS                                                                                                    | ó                                                                                                    |                                                                                                    |
| LISIA D ESPEN | - AVVIANTI UMINA PAYEL                                                                                                    | <u> </u>                                                                                                    |                                                                                                    |
|               | 15:15 - 16:00<br>18:00 - 18:45<br>19:00 - 19:45<br>19:15 - 20:00<br>20:00 - 20:45<br>PREINSCR<br>GIMNÄS - PAVE<br>LISTA D'ESPER | 15:15 - 16:00       TOTAL BODY         18:00 - 18:45       PILATES         19:00 - 19:45       HIIT         19:15 - 20:00       CYCLING         20:00 - 20:45       GAC / ESTIRAMENTS | 15:15 - 16:00       TOTAL BODY       info         18:00 - 18:45       PILATES       info         19:00 - 19:45       HIIT       info         19:15 - 20:00       CYCLING       info         20:00 - 20:45       GAC / ESTIRAMENTS       info         PREINSCRIPCIÓ       GIMNÀS - PAVELLÓ D'ESPORTS       ILISTA D'ESPERA - ABONAMENT GIMNÀS PAVELLÓ |

Un cop dintre de l'usuari, anar al PAS 3.

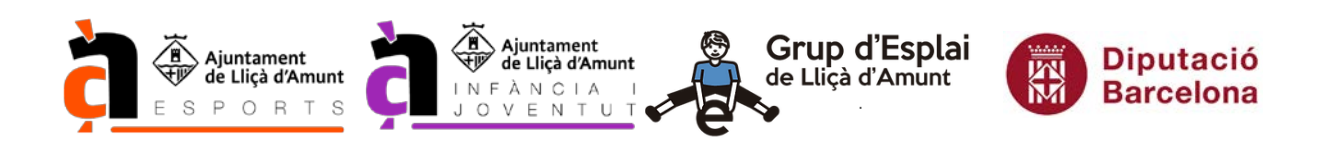

## <u>SI L'INFANT O JOVE JA ES VA INSCRIURE L'ANY PASSAT, PERÒ NO ES RECORDEN LES DADES</u> <u>D'ACCÉS</u>

### Clicar a RECORDAR LA CONTRASENYA

| om d'usuari *                | Avui          |                                               |      |         |
|------------------------------|---------------|-----------------------------------------------|------|---------|
| Nom d'usuari                 | 18:00 - 18:45 | CARDIOTONO / CORE                             | info |         |
| ontrasenya *                 | 18:15 - 19:00 | CYCLING                                       | info |         |
| Contrasenya                  | 19:00 - 19:45 | PILATES                                       | info | CT PARA |
|                              | 19:15 - 20:00 | CYCLING                                       | info |         |
| Recordar la contrasenya      | 20:00 - 20:45 | TOTAL BODY                                    | info | HORARIS |
|                              |               | RIPCIÓ                                        |      |         |
| KEGISTRAK-IVIE A L'APLICACIO |               |                                               |      |         |
| DOCUMENTS                    | GIMNAS - PAV  | ELLO D'ESPORTS<br>RA - ABONAMENT GIMNÀS PAVEL | IÓ   |         |
|                              |               |                                               |      |         |
|                              |               |                                               |      |         |

Introduir l'adreça de correu electrònic amb la que es va fer el registre l'any passat i clicar a ENVIAR.

| Ajuntament Lliça d'Amunt | MENÚ 🗸 | $\mathbf{X}$ | <b>Q</b> - |
|--------------------------|--------|--------------|------------|
| Recordar la contrasenya  |        |              |            |
| Recordar contrasenya     |        |              |            |
| Correu electrònic *      |        |              |            |
| Correu electrònic        |        |              |            |
| Enviar                   |        |              |            |

S'indica que s'ha enviat un missatge de correu electrònic.

| Ajuntament Lliça d'Amunt                                                               | MENÚ - | × | <b>Q</b> - |
|----------------------------------------------------------------------------------------|--------|---|------------|
| Recordar la contrasenya                                                                |        |   |            |
| L'email per canviar la contrasenya ha estat enviat. Si us plau, consulta el teu email. |        |   | ×          |
|                                                                                        |        |   |            |
| Recordar contrasenya                                                                   |        |   |            |
| Conner alastinin *                                                                     |        |   |            |

Es rep un correu des de l'adreça <u>noreply@miclubonline.net</u>, on s'indica el nom d'usuari i l'enllaç al que s'ha de clicar per canviar la contrasenya.

Un cop canviada la contrasenya, anar al PAS 3.

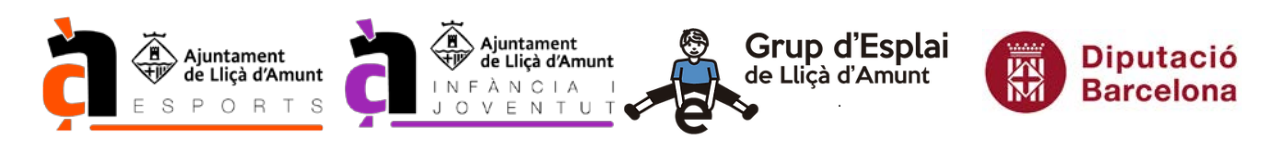

### SI L'INFANT O JOVE NO ES VA INSCRIURE L'ANY PASSAT,

Entrar a l'oficina virtual a través de l'enllaç https://llicamunt.miclubonline.net

### Clicar a REGISTRAR-ME A L'APLICACIÓ.

| om d'usuari *                   | Avui          |                                |      |                 |
|---------------------------------|---------------|--------------------------------|------|-----------------|
| Nom d'usuari                    | 18:00 - 18:45 | CARDIOTONO / CORE              | info |                 |
| ntrasenya "                     | 18:15 - 19:00 | CYCLING                        | info |                 |
| Contrasenya                     | 19:00 - 19:45 | PILATES                        | info | A REAL PROPERTY |
| Decenter la contraction E-t-    | 19:15 - 20:00 | CYCLING                        | info |                 |
| , Recordar la contrasenya Entra | 20:00 - 20:45 | TOTAL BODY                     | info | HORARIS         |
| REGISTRAR-ME A L'APLICACIÓ      | 20:00 - 20:45 | TOTAL BODY                     | info | HORARIS         |
| OCUMENTS                        | GIMNÀS - PAVE | LLÓ D'ESPORTS                  | ć.   |                 |
| DESCARREGA L'APP                |               | a - Adolvanien i Ginnas Paveli | 0    |                 |

Introduir l'adreça de correu electrònic i clicar a REGISTRAR-ME A L'APLICACIÓ.

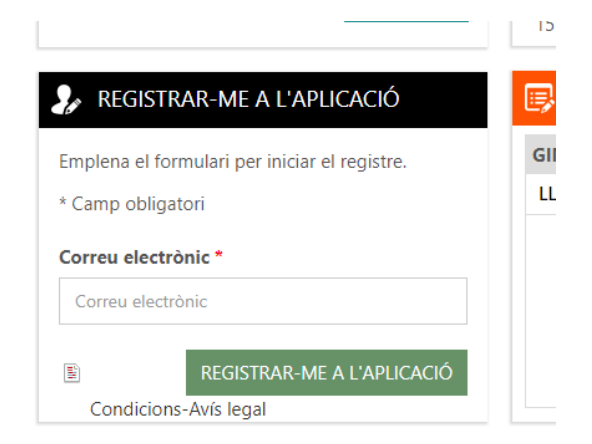

En el cas de que l'adreça de correu ja estigui associada a algun registre, sortirà el següent avís.

| Ajuntament Lliça d'Amunt                                                                                                    | MENÚ + | X | <b>0</b> - |
|----------------------------------------------------------------------------------------------------|--------|---|------------|
| REGISTRAR-ME A L'APLICACIÓ                                                                                                    |        |   |            |
| Recordar contrasenya                                                                                                    |        |   |            |
| Aquest email està associat a un o més comptes d'usuari.<br>Prem Recordar la contrasenya per recuperar el teu compte d'usuari o pressiona Següent per a un nou registre utilitzant el mateix ema | il.    |   |            |
| Recordar la contrasenya                                                                                                    |        |   |            |
| Dades de contacte                                                                                                    |        |   |            |
| Correu electrònic *                                                                                                    |        |   |            |
|                                                                                                    |        |   |            |
| Següent                                                                                                    |        |   |            |

Com que en aquest cas serà per fer un nou registre, clicar a SEGÜENT.

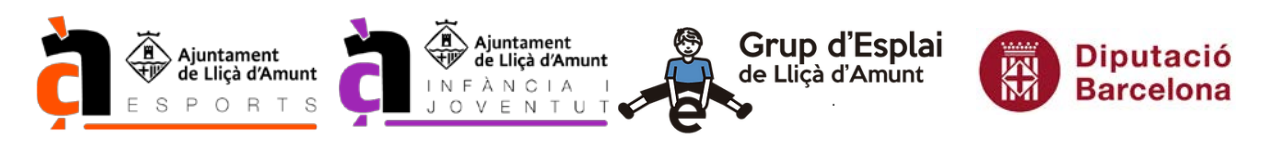

El registre s'ha d'omplir amb les dades del/de la participant a l'activitat i s'ha de fer un registre per cada infant/jove.

| Ajuntament Lliça d'Amun                                                                                  | t                                                                    |                                        | MEN                       | IÚ - 💌 | 0 - |
|----------------------------------------------------------------------------------------------------|----------------------------------------------------------------------|----------------------------------------|---------------------------|--------|-----|
| REGISTRAR-ME A L'APLICACIÓ                                                                               |                                                                      |                                        |                           |        |     |
| (i) El registre s'ha de realitzar amb les dades de la<br>Un cop finalitzat el registre, heu de realitzar | persona que s'inscriu, encara q<br>la preinscripció a l'activitat co | ue sigui menor d'edat.<br>orresponent. |                           |        |     |
| Omplir aquest formulari                                                                                  |                                                                      |                                        |                           |        |     |
| * Camps obligatoris                                                                                      |                                                                      |                                        |                           |        |     |
|                                                                                                    |                                                                      |                                        |                           |        |     |
| Dade Aquest camp no pot tenir només                                                                      |                                                                      |                                        |                           |        |     |
| Nom Nom                                                                                                  | Contrase.                                                            | p és obligatori.                       | Confirma la contrasenya * |        |     |
|                                                                                                    | Contrasenya (Min 6 ca                                                | ràcters)                               | Confirma la contrasenya   |        |     |
|                                                                                                    |                                                                      |                                        |                           |        |     |
| Dadas norsanale                                                                                          |                                                                      |                                        |                           |        |     |
| Dades personais                                                                                          |                                                                      |                                        |                           |        |     |
| Nom *                                                                                                    |                                                                      | Cognoms *                              |                           |        |     |
| NOM                                                                                                    |                                                                      | COGNOMS                                |                           |        |     |
| Data de naixement *                                                                                      | Gènere *                                                             |                                        | DNI/NIE                   |        |     |
| Data de naixement                                                                                        | - Selecciona -                                                       | ~                                      | DNI/NIE                   |        |     |
|                                                                                                    |                                                                      |                                        |                           |        |     |
|                                                                                                    |                                                                      |                                        |                           |        |     |
| Dades de contacte                                                                                        |                                                                      |                                        |                           |        |     |
| Adreça *                                                                                                 |                                                                      |                                        |                           |        |     |
| Adreça                                                                                                   |                                                                      |                                        |                           |        |     |
|                                                                                                    |                                                                      |                                        |                           |        |     |
| Codi Postal *                                                                                            | Municipi *                                                           |                                        | Província *               |        |     |

Llegir les CONDICIONS i marcar la casella per acceptar-les.

Clicar a ACCEPTAR.

#### Condicions (Important - Llegir detalladament)

AVÍS LEGAL

Us informem que les dades personals facilitades en aquest formulari seran tractades per l'Ajuntament de Lliçà d'Amunt amb la finalitat de gestionar i tramitar la vostra sol·licitud, amb el vostre consentiment i en compliment d'una missió efectuada en interès públic. No se cediran dades a tercers, si no és per imperatiu legal, i es conservaran durant el temps previst a la normativa de procediment administratiu, de contractació pública i d'arxiu històric. Podeu exercir els drets d'accés, rectificació, supressió, oposició i limitació al tractament de les dades a la Seu electrònica i presencialment a l'Oficina d'Atenció Ciutadana (OAC) de l'Ajuntament. També teniu a la vostra disposició la bústia del delegat de protecció de dades (dpd.ajllicamunt@diba.cat), que resoldrà qualsevol consulta o queixa sobre la vostra privacitat. Podeu ampliar la informació a l'apartat de protecció de dades del web municipal (MWW liam cat/ornoteciodedades)

Acceptar les condicions \*

Acceptar

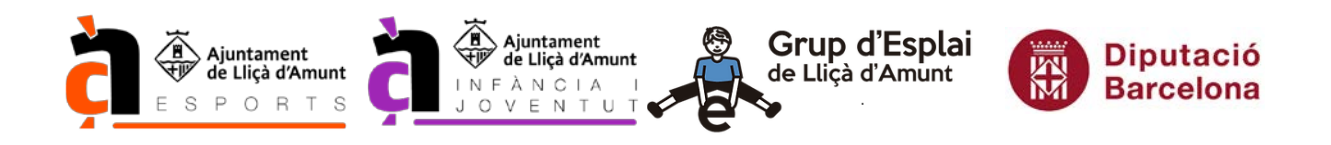

Un cop finalitzat el registre surt la següent pantalla i ja es pot entrar amb el nom d'usuari i contrasenya.

| Ajuntament Lliça d'Amunt                      | MENÚ                         | - 2 | × | Q - |
|-----------------------------------------------|------------------------------|-----|---|-----|
| Compte d'usuari                               |                              |     |   |     |
| El compte d'usuari s'ha activat correctament. |                              |     |   | ×   |
| ပ္ INICI DE SESSIÓ                            | y Registrar-me a l'aplicació |     |   |     |

En el cas de que s'hagi posat un nom d'usuari existent, surt un avís.

Posar un altre nom d'usuari per poder continuar.

| Ajuntament Lliça d'Amunt                                                                                                    | MENÚ + | × | <b>Q</b> . |
|----------------------------------------------------------------------------------------------------|--------|---|------------|
| REGISTRAR-ME A L'APLICACIÓ                                                                                                    |        |   |            |
| El Alias d'Usuari ja existeix.                                                                                                    |        |   | ×          |
| El registre s'ha de realitzar amb les dades de la persona que s'inscriu, encara que sigui menor d'edat.<br>Un cop finalitzat el registre, heu de realitzar la preinscripció a l'activitat corresponent. |        |   |            |

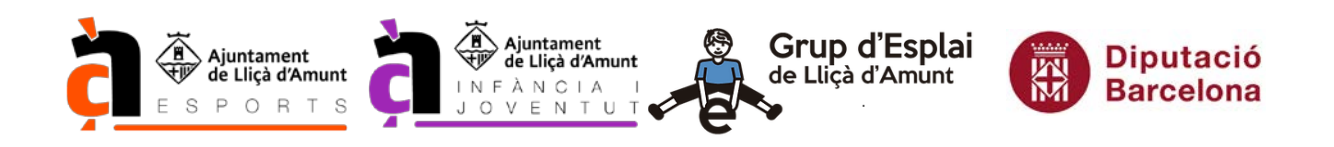

**PAS. 3** Entrar a l'aplicació amb el nom d'usuari i contrasenya i fer la preinscripció a l'activitat corresponent, clicant a PREINSCRIPCIÓ.

| Ajuntament Lliça d'Amunt SUPERVISOR · MENÚ · EL MEU COMPTE · · · · · · · · · · · · · · · · · · ·                                                                                                    | Ajuntament Lliça d'Amunt SUPERVISOR ~ Million   LES MEVES DADES                                                                                                    |                                                                                                    |                   |                         |              |              |                  |
|----------------------------------------------------------------------------------------------------|----------------------------------------------------------------------------------------------------|----------------------------------------------------------------------------------------------------|-------------------|-------------------------|--------------|--------------|------------------|
| LES MEVES DADES   Image: String String Stri                   | <ul> <li>LES MEVES DADES</li> <li></li></ul>                                                                                                    | Ajuntament Lliça d'Amunt                                                                                                    |                   | SUPERVISOR -            | Menú + el N  | IEU COMPTE + | <b>⊠1</b> -      |
| Image: Section of the section of the sec | 19:00 - 19:45 CARDIOTONO   Image: second second                                                                                                    | LES MEVES DADES                                                                                                    | 1 GIMNÀS P        | avelló d'esports (clas: | SES DEL DIA) |              |                  |
| Image: Canviar la contrasenya   LES MEVES DADES   TANCAR SESSIÓ   BÚSTIA   Image: Contrast Sessio   Image: Contrast Sessio                                                                                                    | Canviar la contrasenya<br>Canviar la contrasenya<br>Canviar la contrasenya<br>Canviar la contrasenya<br>Canviar la contrasenya<br>Canviar la contrasenya<br>Canviar la contrasenya<br>Canviar la contrasenya<br>Canviar la contrasenya<br>Contrast de la contrasenya<br>Contrast de la contrast de la contrast de la contrast d |                                                                                                    | 19:00 - 19:45     | CARDIOTONO              | info         |              |                  |
| Canviar la contrasenya   LES MEVES DADES   TANCAR SESSIÓ     10:15 - 11:15   10:30 - 18:45   CARDIOTONO / CORE   10:00 - 18:45   CARDIOTONO / CORE   10:00 - 18:45   CARDIOTONO / CORE   10:00 - 18:45   10:00 - 18:45   10:00 - 18:45   10:00 - 18:45   10:00 - 18:45   10:00 - 18:45   10:00 - 18:45   10:00 - 18:45   10:00 - 18:45   10:00 - 18:45   10:00 - 18:45   10:00 - 18:45   10:00 - 18:45   10:00 - 18:45   10:00 - 18:45   10:00 - 18:45   10:00 - 18:45   10:00 - 18:45   10:00 - 18:45   10:00 - 18:45   10:00 - 18:45   10:00 - 18:45   10:00 - 18:45   10:00 - 18:45   10:00 - 18:45   10:00 - 18:45   10:00 - 18:45   10:00 - 18:45   10:00 - 18:45   10:00 - 18:45   10:00 - 18:45   10:00 - 18:45   10:00 - 18:45   10:00 - 18:45   10:00 - 18:45   10:00 - 18:45   10:00 - 18:45   10:00 - 18:45   10:00 - 18:45   10:00 - 18:45   10:00 - 18:45   10:00 - 18:45   10:00 - 18:45   10:00 - 18:45   10:00 - 18:45   10:00 - 18:45   10:00 - 18:45   10:00 - 18:45   10:00 - 18:45                                                                                                    | Canviar la contrasenya     LES MEVES DADES     TANCAR SESSIÓ     TANCAR SESSIÓ     BÚSTIA     OCUMENTS     ELS MEUS REBUTS       On the second second seco                                                                                                    | For the second second s | dilluns 17/04/202 | 23                      |              |              | TEL MERCE STATIS |
| LES MEVES DADES   TANCAR SESSIÓ     10:15 - 11:15   10:0   10:15 - 11:15   10:0   10:15 - 11:15   10:0   10:15 - 11:15   10:0   10:15 - 11:15   10:00   10:15 - 11:15   10:00   10:15 - 11:15   10:00   10:15 - 11:15   10:00   10:15 - 11:15   10:00   10:15 - 11:15   10:00   10:15 - 11:15   10:00   10:00   10:00   10:00   10:00   10:00   10:00   10:00   10:00   10:00   10:00   10:00   10:00   10:00   10:00   10:00   10:00   10:00   10:00   10:00   10:00   10:00   10:00   10:00   10:00   10:00   10:00   10:00   10:00   10:00   10:00   10:00   10:00   10:00   10:00   10:00   10:00   10:00   10:00   10:00   10:00   10:00   10:00   10:00   10:00   10:00   10:00   10:00   10:00   10:00   10:00 <t< td=""><td>LES MEVES DADES   TANCAR SESSIÓ   10:15 - 11:15   10:15 - 16:00   POWERTONO   18:00 - 18:45   CARDIOTONO / CORE     18:00 - 18:45   CARDIOTONO / CORE     18:00 - 18:45   CASAL D'ESPORTS - CENTRE   CASAL D'ESPORTS - CENTRE   CASAL D'ESPORTS - NIQUEL MARTÍ I POL   CASAL D'ESPORTS - MIQUEL MARTÍ I POL   CASAL D'ESPORTS - MIQUEL MARTÍ I POL   CASAL D'ESPORTS - MIQUEL MARTÍ I POL   CASAL D'ESPORTS - MIQUEL MARTÍ I POL   CASAL D'ESPORTS - MIQUEL MARTÍ I POL   CASAL D'ESPORTS - MIQUEL MARTÍ I POL</td><td>🖉 🧟 Canviar la contrasenya</td><td>09:15 - 10:00</td><td>GAC</td><td>info</td><td></td><td></td></t<>                                                                                                    | LES MEVES DADES   TANCAR SESSIÓ   10:15 - 11:15   10:15 - 16:00   POWERTONO   18:00 - 18:45   CARDIOTONO / CORE     18:00 - 18:45   CARDIOTONO / CORE     18:00 - 18:45   CASAL D'ESPORTS - CENTRE   CASAL D'ESPORTS - CENTRE   CASAL D'ESPORTS - NIQUEL MARTÍ I POL   CASAL D'ESPORTS - MIQUEL MARTÍ I POL   CASAL D'ESPORTS - MIQUEL MARTÍ I POL   CASAL D'ESPORTS - MIQUEL MARTÍ I POL   CASAL D'ESPORTS - MIQUEL MARTÍ I POL   CASAL D'ESPORTS - MIQUEL MARTÍ I POL   CASAL D'ESPORTS - MIQUEL MARTÍ I POL                                                                                                    | 🖉 🧟 Canviar la contrasenya                                                                                                    | 09:15 - 10:00     | GAC                     | info         |              |                  |
| LES MEVES DADES   TANCAR SESSIÓ     15:15 - 16:00   18:00 - 18:45   CARDIOTONO / CORE   info   HORARIS      HORARIS     IS:15 - 16:00   18:00 - 18:45   CARDIOTONO / CORE   info   HORARIS      HORARIS     IS:15 - 16:00   18:00 - 18:45   CARDIOTONO / CORE   info         HORARIS     IS:15 - 16:00   IS:15 - 16:00   18:00 - 18:45   CARDIOTONO / CORE   info   HORARIS     HORARIS     IS:15 - 16:00   IS:15 - 16:00   18:00 - 18:45   CARDIOTONO / CORE   info   HORARIS     IS:15 - 16:00   IS:15 - 16:00   IS:16 - 16:100                                                                                                    | LES MEVES DADES         TANCAR SESSIÓ         15:15 - 16:00         18:00 - 18:45         CARDIOTONO / CORE         ELES MEVES ACTIVITATS         BÚSTIA         CASAL D'ESPORTS - CENTRE         CASAL D'ESPORTS - ROSA ORIOL         CASAL D'ESPORTS - MIQUEL MARTÍ I POL         CASAL D'ESPORTS - MIQUEL MARTÍ I POL         CASAL D'ESPORTS - MIQUEL MARTÍ I POL         CASAL D'ESPORTS - MIQUEL MARTÍ I POL         CASAL D'ESPORTS - MIQUEL MARTÍ I POL         CASAL JO'ESTIU         CASAL JOVE         GIMNÀS - PAVELLÓ D'ESPORTS                                                                                                    |                                                                                                    | 10:15 - 11:15     | IOGA                    | info         |              |                  |
| TANCAR SESSIÓ     18:00 - 18:45     18:00 - 18:45     CARDIOTONO / CORE     Info     HORARIS     IBÚSTIA     CASAL D'ESPORTS - CENTRE     CASAL D'ESPORTS - NIQUEL MARTÍ I POL     CASAL D'ESTIU     CASAL JOVE     DOCUMENTS                                                                                                    | TANCAR SESSIÓ     18:00 - 18:45     CARDIOTONO / CORE     18:00 - 18:45     CARDIOTONO / CORE     Reverse Activitats     PREINSCRIPCIÓ     CASAL D'ESPORTS - CENTRE     CASAL D'ESPORTS - CENTRE     CASAL D'ESPORTS - NIQUEL MARTÍ I POL     CASAL D'ESPORTS - MIQUEL MARTÍ I POL     CASAL D'ESPORTS - MIQUEL MARTÍ I POL     CASAL D'ESPORTS - MIQUEL MARTÍ I POL     CASAL D'ESPORTS - MIQUEL MARTÍ I POL     CASAL D'ESPORTS - MIQUEL MARTÍ I POL     CASAL D'ESPORTS - MIQUEL MARTÍ I POL     CASAL D'ESPORTS - MIQUEL MARTÍ I POL     CASAL D'ESPORTS - MIQUEL MARTÍ I POL     CASAL D'ESPORTS - MIQUEL MARTÍ I POL     CASAL D'ESPORTS - MIQUEL MARTÍ I POL     CASAL D'ESTIU   CASAL JOVE   GIMNÀS - PAVELLÓ D'ESPORTS                                                                                                    | LES MEVES DADES                                                                                                    | 15:15 - 16:00     | POWERTONO               | info         | Line         |                  |
| ELES MEVES ACTIVITATS   BÚSTIA   CASAL D'ESPORTS - CENTRE   CASAL D'ESPORTS - ROSA ORIOL   CASAL D'ESPORTS - MIQUEL MARTÍ I POL   CASAL D'ESTIU   CASAL JOVE                                                                                                    | ELES MEVES ACTIVITATS   BÚSTIA   CASAL D'ESPORTS - CENTRE   CASAL D'ESPORTS - CENTRE   CASAL D'ESPORTS - ROSA ORIOL   CASAL D'ESPORTS - NIQUEL MARTÍ I POL   CASAL D'ESPORTS - MIQUEL MARTÍ I POL   CASAL D'ESPORTS - MIQUEL MARTÍ I POL   CASAL D'ESPORTS - MIQUEL MARTÍ I POL   CASAL D'ESPORTS - MIQUEL MARTÍ I POL   CASAL D'ESPORTS - MIQUEL MARTÍ I POL   CASAL D'ESPORTS - MIQUEL MARTÍ I POL   CASAL D'ESPORTS - MIQUEL MARTÍ I POL   CASAL D'ESPORTS - MIQUEL MARTÍ I POL                                                                                                    | TANCAR SESSIÓ                                                                                                    | 18:00 - 18:45     | CARDIOTONO / CORE       | info         | HORA         | RIS              |
| BÚSTIA       CASAL D'ESPORTS - CENTRE         CASAL D'ESPORTS - ROSA ORIOL       CASAL D'ESPORTS - ROSA ORIOL         CASAL D'ESPORTS - NIQUEL MARTÍ I POL       CASAL D'ESTIU         CASAL D'ESTIU       CASAL D'ESTIU         CASAL JOVE       CASAL JOVE                                                                                                    | BÚSTIA       CASAL D'ESPORTS - CENTRE         CASAL D'ESPORTS - ROSA ORIOL       CASAL D'ESPORTS - NIQUEL MARTÍ I POL         CASAL D'ESPORTS - MIQUEL MARTÍ I POL       CASAL D'ESTIU         ELS MEUS REBUTS       CASAL JOVE         GIMNÀS - PAVELLÓ D'ESPORTS       GIMNÀS - PAVELLÓ D'ESPORTS                                                                                                    | LES MEVES ACTIVITATS                                                                                                    |                   | PCIÓ                    |              | 841 au       |                  |
| CASAL D'ESPORTS - ROSA ORIOL<br>CASAL D'ESPORTS - MIQUEL MARTÍ I POL<br>CASAL D'ESTIU<br>CASAL D'ESTIU<br>CASAL JOVE                                                                                                    | CASAL D'ESPORTS - ROSA ORIOL<br>CASAL D'ESPORTS - MIQUEL MARTÍ I POL<br>CASAL D'ESPORTS - MIQUEL MARTÍ I POL<br>CASAL D'ESTIU<br>CASAL JOVE<br>GIMNÀS - PAVELLÓ D'ESPORTS                                                                                                    | BÚSTIA                                                                                                    | CASAL D'ESPORT    | S - CENTRE              |              | 2 205        | 8 🗣 🤶            |
| CASAL D'ESPORTS - MIQUEL MARTÍ I POL         CASAL D'ESPORTS - MIQUEL MARTÍ I POL         CASAL D'ESTIU         CASAL D'ESTIU         CASAL JOVE                                                                                                    | CASAL D'ESPORTS - MIQUEL MARTÍ I POL         CASAL D'ESTIU         CASAL D'ESTIU         CASAL JOVE         GIMNÀS - PAVELLÓ D'ESPORTS                                                                                                    |                                                                                                    | CASAL D'ESPORT    | S - ROSA ORIOL          |              |              | 121              |
| CASAL D'ESTIU     CASAL D'ESTIU       CASAL JOVE     DEEUGODICIÓ                                                                                                    | CASAL D'ESTIU<br>CASAL JOVE<br>GIMNÀS - PAVELLÓ D'ESPORTS                                                                                                    | DOCUMENTS                                                                                                    | CASAL D'ESPORT    | S - MIQUEL MARTÍ I POL  |              | ΠΜΓ          |                  |
| CASAL JOVE                                                                                                    | CASAL JOVE                                                                                                    |                                                                                                    | CASAL D'ESTIU     |                         |              |              |                  |
|                                                                                                    | GIMNÀS - PAVELLÓ D'ESPORTS                                                                                                    | ELS MEUS REBUTS                                                                                                    | CASAL JOVE        |                         |              | DDFINGO      | NIDGIÁ           |

Un cop dintre de la pantalla de PREINSCRIPCIÓ:

Triar un servei: CASALS

Triar una activitat: El casal al que es vol fer la preinscripció.

Apareix un requadre amb la informació del casal triat (cursos, lloc, horari, data reunió)

Triar una opció: El número de setmanes de casal.

Esperar un segons

Marca les opcions: Marcar quines setmanes, tenint en compte que dues han de ser consecutives.

En el cas de voler serveis complementaris clicar a "AFEGIR OPCIÓ COMPLENTÀRIA", triar els serveis i les setmanes de cada servei.

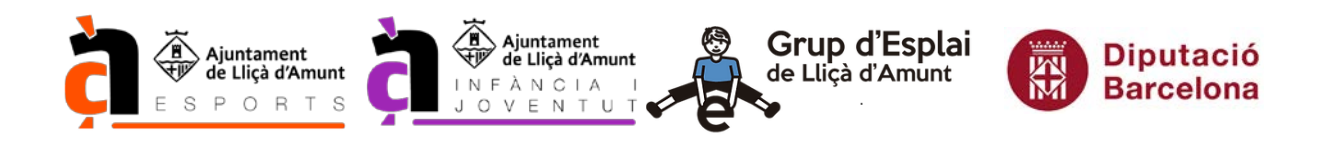

Respondre les diferents preguntes.

Adjuntar els documents corresponents.

Clicar a

Continua

Apareix un resum on s'informa de:

Que els descomptes i ajuts s'apliquen un cop valorada la inscripció.

A quins serveis i quines setmanes s'ha fet la preinscripció

Del preu de cada servei.

Llegir les Condicions-Avís legal clicant a

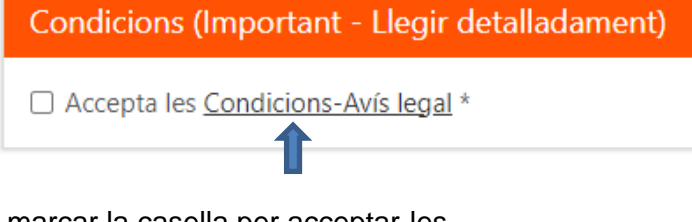

I marcar la casella per acceptar-les.

Clicar a

Preinscripció

Un cop rebuda la preinscripció i la documentació, aquesta és valorada i validada per l'organització i al cap d'uns dies es confirma per correu electrònic i s'informa del preu final amb descomptes, ajuts..., si és el cas.

Les preinscripcions que arribin sense la documentació obligatòria adjuntada, seran anul·lades i s'hauran de realitzar de nou.

Els rebuts es domicilien i es carreguen el dia 1 de juliol de 2023.

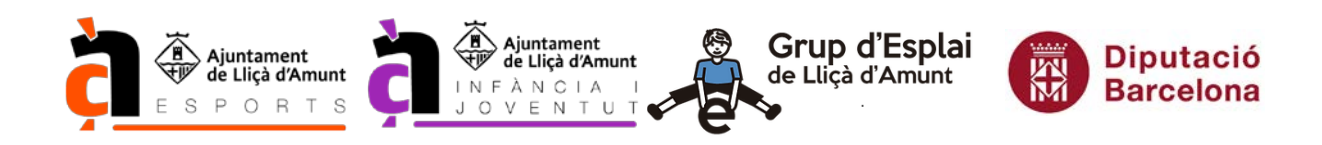

#### IMPORTANT:

Fora del període d'inscripció no s'acceptaran inscripcions, modificacions ni baixes.

Només es retornaran imports en casos de força major, que el/la participant no pugui assistir al casal/menjador (malaltia, intervenció quirúrgica o accident)

La sol·licitud de devolució s'haurà de realitzar mitjançant instància genèrica adjuntant informe mèdic que no especifiqui motiu, però si en quin període de temps no pot realitzar activitat física.

Les sol·licituds seran estudiades i valorades, un cop començat el casal, per una comissió formada pels tècnics i tècniques responsables dels casals. El procés de devolució s'iniciarà al mes de setembre.

Per qualsevol dubte, enviar correu electrònic a <u>llam.casalmunicipal@llicamunt.cat</u> indicant el nom i cognoms del/de la participant, telèfon de contacte i explicar el dubte. Intentarem posar-nos en contacte, via correu electrònic o telèfon, amb la major brevetat possible.

S'ha de tenir en compte que quan des de l'Ajuntament es truca a telèfons mòbils, no surt el telèfon de l'Ajuntament, surt un telèfon mòbil.